## <u>Walhalla</u>

- Rufen Sie die Webseite <u>https://content-select.com/de/portal/media/search?fq%5B0%5D=publisher%3A%22Walhalla+Fachverlag%22&fq%5B1%5D=type\_hierarchy%3A%220-EB00K%22&order=date&dc=DESC&forceauth=1&ac=1 auf.
  </u>
- 2. Wählen Sie als Shibboleth Provider die "HS Nordhausen" aus.

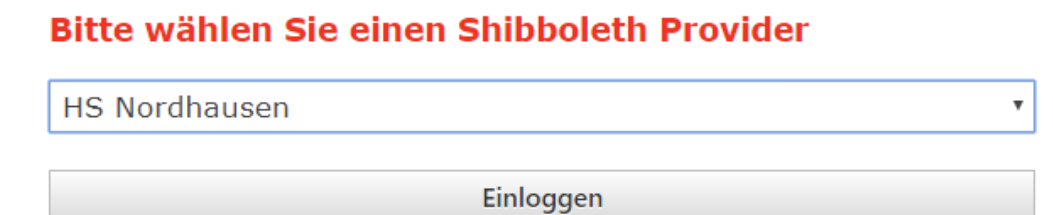

3. Geben Sie im folgenden Fenster Ihre Zugangsdaten (identisch mit denen des E-Mail-Accounts) ein.

| h                                                                                                    |
|----------------------------------------------------------------------------------------------------|
| Anmelden bei Preselect.media<br>GmbH, Gruenwald                                                                    |
| Benutzername                                                                                                    |
|                                                                                                    |
| <ul> <li>Keine dauerhafte Anmeldung</li> <li>Zustimmung für diesen</li> <li>Dienstanbieter zurücknehmen</li> </ul> |
| Anmelden                                                                                                    |

4. Bestätigen Sie die Informationsfreigabe.

|                                                                                                    | Sie greifen auf folgenden Dienstanbieter zu:<br>Preselect.media GmbH, Gruenwald von e30                                                                                                    |
|----------------------------------------------------------------------------------------------------|----------------------------------------------------------------------------------------------------|
|                                                                                                    | Beschreibung des Dienstanbieters:<br>PRESELECT.media wurde im Jahre 2000 als<br>Spezialist für den Vertrieb von elektronischen<br>Verlagsinhalten an Firmenkunden, Bibliotheken<br>und Fachhändler gegründet. Seitdem vermarkte<br>wir erfolgreich e-books, Audio-books und<br>Content-Anwendungen unserer Verlagspartner<br>an mittlerweile über 100 Firmen, Institute und<br>Bibliotheken im deutschsprachigen Raum.<br>Darunter finden sich auch zahleriche im DAX und |
| SMI gelistete Unternehmen so                                                                                                    | wie Hochschulkonsortien.                                                                                                    |
| Weitere Informationen über de                                                                                                    | n Diensteanbieter                                                                                                    |
| Informationen, d<br>werden:                                                                                                    | ie an den Dienstanbieter übermittelt                                                                                                    |
| eduPersonAffiliation                                                                                                    | member<br>employee                                                                                                    |
| eduPersonEntitlement                                                                                                    | urn:mace:dir:entitlement:common-lib-terms<br>urn:codex:entitlement:adobe-nul                                                                                                    |
| eduPersonScopedAffiliation                                                                                                    | member@hs-nordhausen.de                                                                                                    |
| Die angezeigten Informationen<br>Möchten Sie diese Information                                                                                                    | n werden an den Dienstanbieter übertragen, wenn Sie fortsetzen.<br>en dauerhaft für diesen Dienst freigeben?                                                                                                    |
| Wählen Sie die Art Ihrer Zust                                                                                                    | timmung:                                                                                                    |
| Bei der nächsten Anmeld                                                                                                    | lung emeut fragen                                                                                                    |
| <ul> <li>Tels stimme des sinnel</li> </ul>                                                                                                    | ligen Übertragung zu.                                                                                                    |
| <ul> <li>tch summe der einmal</li> </ul>                                                                                                    |                                                                                                    |
| Erneut fragen, wenn sich                                                                                                    | die Informationen ändern                                                                                                    |
| Erneut fragen, wenn sich     Ich stimme der wieder                                                                                                    | die Informationen ändern<br>rholten Übertragung nur der angezeigten Informationen zu.                                                                                                    |
| Erneut fragen, wenn sich     Ich stimme der wieder     Nicht wieder fragen                                                                                                    | i die Informationen ändern<br>rholten Übertragung nur der angezeigten Informationen zu.                                                                                                    |
| <ul> <li>Ich stimme der einmal</li> <li>Erneut fragen, wenn sich</li> <li>Ich stimme der wieder</li> <li>Nicht wieder fragen</li> <li>Ich stimme zu, dass a<br/>übertragen werden.</li> </ul>                                                    | i die Informationen ändern<br>rholten Übertragung nur der angezeigten Informationen zu.<br>Ile Informationen über mich an <b>jeden</b> Dienstanbieter                                                                                                    |
| <ul> <li>Ich stimme der einmal</li> <li>Erneut fragen, wenn sich</li> <li>Ich stimme der wieder</li> <li>Nicht wieder fragen</li> <li>Ich stimme zu, dass a<br/>übertragen werden.</li> <li>Diese Einstellung kann jeder/<br/>werden.</li> </ul> | i die Informationen ändern<br>rholten Übertragung nur der angezeigten Informationen zu.<br>Ile Informationen über mich an <b>jeden</b> Dienstanbieter<br>zeit über die Checkbox auf der Loginseite rückgängig gemacht                                                                                                    |